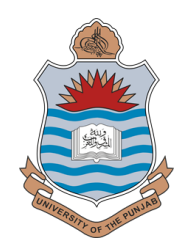

## **Guidelines for Submitting Affiliation Applications Online**

Principals are advised to follow the instructions below to apply for affiliation through the online portal:

- 1. Open the portal at: https://www.pu.edu.pk/puac
- 2. Click on Apply for Affiliation or Online Affiliation Application to login or register.
- 3. Click on **Register Now** to create a new account using your official email address.
- 4. You will receive a confirmation email titled **Registration for Affiliation**. Click on the URL link in the email to activate your account.
- 5. After activation, login with your registered email and password. Complete the affiliation form step by step.

## 6. Details of Fee Deposited:

- Generate the fee challan.
- Print the challan based on the programs you are applying for.
- Deposit the fee challan(s) in the designated bank.
- Upload the deposited challan(s) in image format (jpg, png, gif).
- 7. After carefully review the filled form for accuracy, click on Submit Information as Final.
- 8. After submission:
  - Print the application form.
  - Sign and stamp the printed form.
  - Attach required documents: Fee Challan(s), NOC from DPI Colleges, etc.
  - Submit the complete application along with all documents to the Affiliation Branch.

For technical assistance, contact the Affiliation Helpline: Email: rizwan.itc@pu.edu.pk, draffiliation@pu.edu.pk Contact: +92-42-99230321